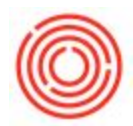

## Quick Start: How To Pay For Items With A Down Payment Using A Credit Card

## Summary

When purchasing items (or services), you sometimes are required to pay immediately with a credit card.

## Step-by-step guide

- 1. Create your item or service type Purchase Order
- 2. Copy it to a A/P Down Payment Invoice

| Purchase Ord     | er         |                       |         |               |         |         | _        |       |
|------------------|------------|-----------------------|---------|---------------|---------|---------|----------|-------|
| /endor           | ↓ V1011    |                       | No.     | Primary       | 100     | 08      | - 0      |       |
| Name             | Beer Pac   | kaging Supplies Int'l | Status  |               | 10      | en      |          |       |
| Contact Person   |            | •                     | Postin  | g Date        | 11      | 10/14   |          |       |
| /endor Ref. No.  | i i        |                       | Delive  | ry Dat        | -       | 2/14    | 6)<br>   |       |
| ocal Currency    | •          |                       | Door    | sire type.    | 11/     | 10 1    | 1        |       |
| Conter           | its        | L Ch                  | Aco     | ounting       |         | Attachn | ients    |       |
| Item/Service Tvr | e Item     | 1                     | Sum     | mary Type     | No      | Summary |          | *     |
| # Item No.       |            | Item Description      |         |               | 1       | Whse    | Q        |       |
| 1 📫 M5005        |            | Bike Jersey           |         |               | 0       | > A1    |          |       |
| 2 📫 M5010        |            | Bobble Heads          |         |               | -       | > A1    | 1 1      |       |
| 3 📫 M5015        |            | Bottle Opener         |         |               | -       | > A1    | 1 1      |       |
| 4 📫 M5020        |            | Boxer                 |         |               |         | > A1    | 1 1      |       |
| 5 🔿 M5025        |            | Candles               |         |               |         | > A1    | 1 1      |       |
| 6 📫 M5030        |            | Barrel Glass          |         |               |         | A1      | 1 1      |       |
| 7                |            |                       |         |               |         |         | 1 1      |       |
|                  |            |                       |         |               |         |         | 1 1      |       |
|                  |            |                       |         |               |         |         |          |       |
|                  |            |                       |         |               |         |         |          |       |
| luyer            | -No Sale   | s Employee-           | Total E | Before Discou | nt 🗍    |         | s        | 27.00 |
| Owner            | 📥 Kazimee, | Reshad                | Discou  | int           | %       |         |          |       |
|                  |            |                       | Freigh  | ıt            |         |         |          |       |
|                  |            |                       | Ro      | unding        |         |         |          |       |
|                  |            |                       | Tax     |               |         |         |          |       |
|                  | 12         |                       | Total F | Payment Due   |         |         | \$       | 27.00 |
| OK OK            | Cancel     | _                     |         | Coj           | by From | C       | сору То  | 64    |
|                  |            | 2                     |         |               |         | G. Rec  | eipt PO  |       |
|                  |            | 4                     |         |               |         | A/P In  | ivoice   |       |
|                  |            |                       |         |               | - 1 C   | 4/00    |          |       |
|                  |            |                       |         |               |         | A/P D   | own Payn | ient  |

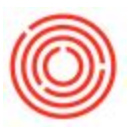

| A/P     | Down Payme       | nt Invoice        | -                                                                                                    |          |             |         | _           |       |
|---------|------------------|-------------------|----------------------------------------------------------------------------------------------------|----------|-------------|---------|-------------|-------|
| /end    | lor 🗳            | V1011             |                                                                                                    | No.      | Primary     | •       | 10000       |       |
| Vame    | •                | Beer Packaging    | Supplies Int'l                                                                                                 | Status   |             |         | Open        |       |
| Cont    | act Person       |                   |                                                                                                    | Posting  | Date        |         | 11/10/14    |       |
| /end    | lor Ref. No.     |                   |                                                                                                    | Due Dat  | te          |         | 12/10/14    |       |
|         | rouriency        | 2                 |                                                                                                    | bocum    |             |         |             |       |
| <u></u> | Contents         | Lo                | gistics                                                                                                    | 3        | iting       | T       | Attachments |       |
| Ite     | m/Service Type   | Item              |                                                                                                    | Summa    | ary Type    |         | No Summary  | •     |
| #       | Item No.         | Quantity          | Unit Price                                                                                                    | Disc     | Tax C       | Total ( | LC)         |       |
| 1       | ➡ M5005          | 1                 | \$ 5.0000                                                                                                    | 0.00     | 🔿 EX        |         | \$ 5.00     |       |
| 2       | 📫 M5010          | 1                 | \$ 6.0000                                                                                                    | 0.00     | => EX       | 1       | \$ 6.00     |       |
| 3       | 📫 M5015          | 1                 | \$ 8.0000                                                                                                    | 0.00     | 📫 EX        | 1       | \$ 8.00     |       |
| 4       | 📫 M5020          | 1                 | \$ 2.0000                                                                                                    | 0.00     | 📫 EX        | 1       | \$ 2.00     |       |
| 5       | 📫 M5025          | 1                 | \$ 1.0000                                                                                                    | 0.00     | 📫 EX        | 1       | \$ 1.00     |       |
| 6       | 📫 M5030          | 1                 | \$ 5.0000                                                                                                    | 0.00     | 📫 EX        | 1       | \$ 5.00     |       |
| 7       |                  |                   |                                                                                                    | 0.00     |             | 1       |             |       |
|         |                  |                   |                                                                                                    |          |             | 1       |             |       |
|         | 4                | 33                |                                                                                                    |          |             |         |             |       |
| hunan   |                  | No Color Freedo   | -                                                                                                    |          |             |         |             |       |
| hum     | er -             | Kazimee Reshad    | yee o                                                                                                    | Total Be | fore Discou | unt     | ş           | 27.00 |
|         |                  | Prozenties residu | <u> </u>                                                                                                    | DPM      | 100         | %       | ş           | 27.00 |
|         |                  |                   |                                                                                                    | Тах      | naing       |         |             | 0.00  |
| P       | ayment Order Run |                   |                                                                                                    | Total Pa | vment Due   |         | e           | 27.00 |
| ema     | irks             | Based On Purch    | ase Orders                                                                                                    | Applied  | Amount      |         | 1           |       |
|         |                  | 10008.            | and a second second second second second second second second second second second second second second second |          | 2010        | 1       | 5           |       |

3. Bring up your payment means and switch to the Bank Transfer tab

4. Select your credit card liability account in the G/L Account field

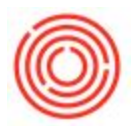

5. Enter the Amount Due and click OK. Then Add the A/P Down Payment Invoice

| Currency      | Ş                |                                       |
|---------------|------------------|---------------------------------------|
| Chec <u>k</u> | Bank Transfer    | C <u>r</u> edit Card <u>C</u> ash     |
| G/L Account   | 22005-00         | Credit Card #1 (CORP)                 |
| Transfer Date | 11/10/14         |                                       |
|               |                  |                                       |
| Reference     | Paid             |                                       |
| Reference     | Paid             | 5<br>Total                            |
| Areference    | Paid<br>\$ 27.00 | 5<br>Total \$ 27.0<br>0.00 Discount % |

- 6. Go back to the original Purchase Order and copy it to an A/P Invoice
- 7. You can then add the A/P Invoice (You can ignore the Zero Dollar notification because we already pay for it, therefore this is correct)

You will now successfully create and pay for items and services with a credit card.